## USING THE UPLOAD TRANSACTIONS FEATURE

This feature teamed with a wireless scanner allows you to Loan or Return books elsewhere in the library.

- If your scanner has a buffer to hold barcodes you can enable this feature on the computer the scanner is hooked up to and:
- $\sqrt{}$ go into a classroom w/a sheet of patron barcodes and circulate items there
- $\sqrt{}$ place computer out in a hall and return items in many different rooms at once
- √ scan items into a spreadsheet and then run through Loan or Return

| 🛄 M3 Circulation -(M3 Workstation)                        |                       |
|-----------------------------------------------------------|-----------------------|
| Eile Mode Patron Item Iools Settings Help                 |                       |
| Messages                                                  | 1 Oper                |
| Loan Return Backdate F2                                   | 1. Open               |
|                                                           | 2. Click              |
| Hereck holdings for reserves                              | 3 Click               |
| Barcode: Upload Transactions                              | J. Cher               |
| Patron: Change Language                                   | 4. Selec              |
|                                                           |                       |
|                                                           |                       |
| III M3 Circulation - (M3 Workstation)                     | 5. Uplo               |
| Ele Mode Batron Item Iools Settings Help                  | appe                  |
| Loan Return Renew Reserve Status CIRCU                    |                       |
|                                                           | 6. Scan               |
| Barrode:                                                  | -                     |
|                                                           | 7. Go ii              |
| Upload Transactions                                       | book                  |
|                                                           | that                  |
|                                                           |                       |
| Upload Transactions                                       | 8. Whe                |
| 1001                                                      | comp                  |
| BSC0000006                                                | infor                 |
| BSC0000004 Save   X Transactions: 6063                    | Uplo                  |
| BSC0000360 Open                                           | -                     |
| Cancel                                                    | 9. Clicl              |
|                                                           |                       |
|                                                           | 10. Info              |
| Patron: Message Display                                   |                       |
| Barcode: 60 411 One or more errors were encountered while | <b>↓</b> 11. <b>Į</b> |
| Teacher/Pa                                                | see t                 |
| Bldg: Ray                                                 |                       |
| HmRm: 12                                                  | 12. Click             |
|                                                           |                       |
|                                                           |                       |
| × Patron Trans                                            | -                     |
| BSC000                                                    | 1                     |
| BSC000                                                    |                       |
|                                                           | -                     |
| III M3 Circulation -(M3 Workstation)                      |                       |
| File Mode Patron Them Tools Settings Help                 |                       |

Help Topics

Mandarin On The Web

About M3 ⊆irculation...

View System Log /iew <u>Uploa</u>d Log

Return

Barcode:

Renew

& & 🗥 🕭 🅭

Res

F1

۲

**G G** 

- 1 M3 Circulation
- k on **Loan**
- k **Tools** on the menu bar

- ct Upload Transactions...
- ad Transactions window ars.
- in your first Patron barcode
- nto classroom etc. wherever the s are that you need to scan for patron and start scanning.
- en done scanning, return to your puter. You will see your rmation (item barcodes) in the ad Transactions window
- k **OK** button
- rmation Uploads into Circulation
  - f there's a problem, you will he following message display.
- k Close button

13. Click **Help** on the menu bar 14. Select View Upload Log

## 15. Print out or Save the Log if necessary, or view onscreen.

- a. If there are errors, look to the barcode above the error message (that's the one that's affected).
- b. Take care of error message if necessary some things don't need "fixing"
- 16. Otherwise don't save it, and just close the window.

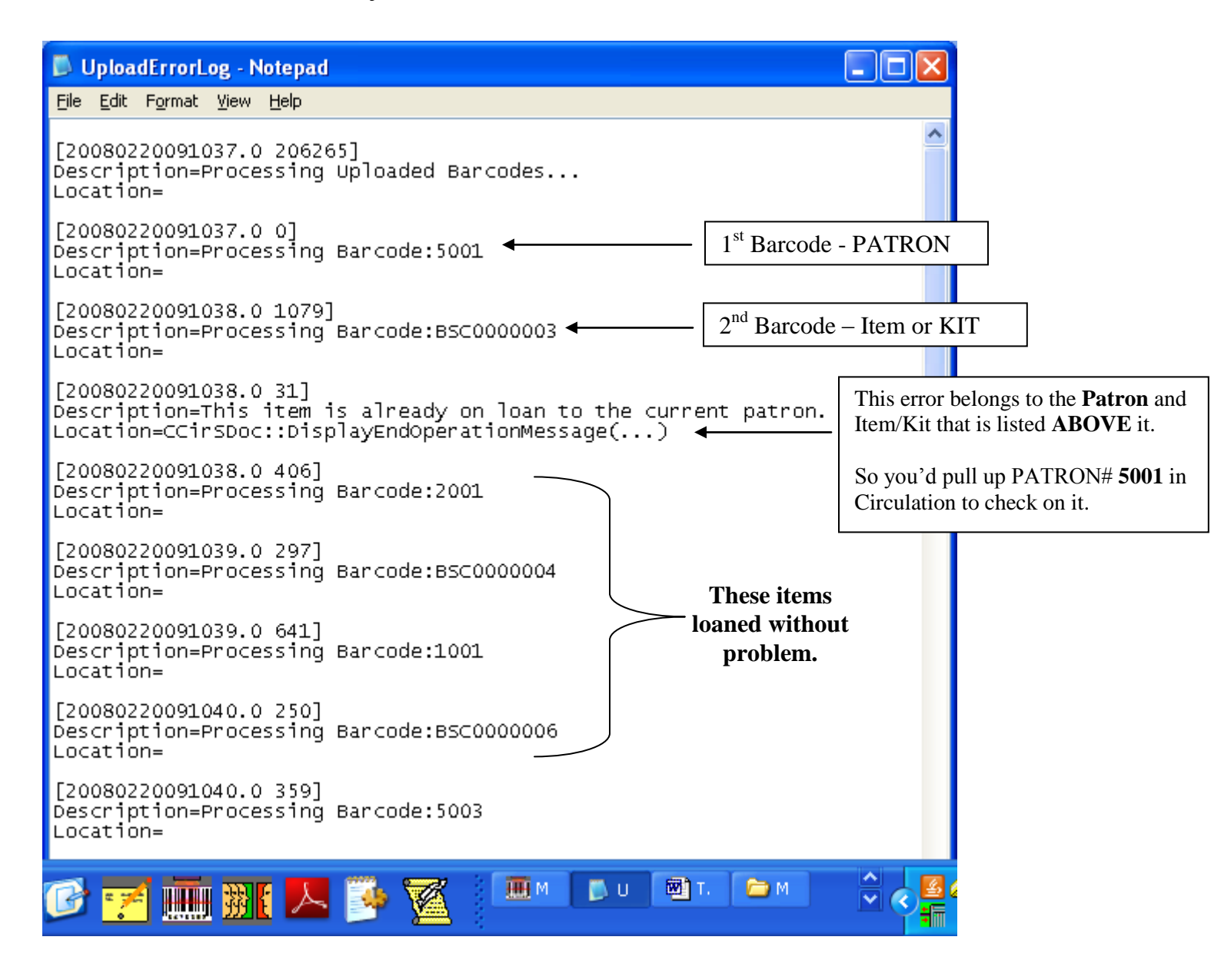

## Using a spreadsheet

Must do a "Save As" as a .csv or .txt format Click OPEN Locate the file Click OK button to run it.

The rest is exactly the same. You will still have a log file showing you any problems.